## CHANGE MEETING METHOD https://youtu.be/MyS2W5Y1PZg

1. If logged in, your name will be in the right-hand corner (if not, log in first). Click on your name, then click "My Account."

| ≡ | PouTube      | Search                                                                          |                                                                                    |                                        |                | Ŷ            | Ð  |   | ۵ | E    |
|---|--------------|---------------------------------------------------------------------------------|------------------------------------------------------------------------------------|----------------------------------------|----------------|--------------|----|---|---|------|
|   |              | ← → C ← coe22.com/page/807/Groupid=20     Hops E2 of E3 COE Bris E3 FPU E3 Grag | 0674<br>🗿 Mail (M. Graal) 🗁 mj 🗁 munic 🗁 newijsk 🗁 K                               | Nilodia 🔮 CC 🤹 Pfolders 🖏 Sform 🛅 greg | 🗈 Storm course | ☆ 🗊 🤣 1      |    |   |   |      |
|   |              | E The Church of Eleven22                                                        | LIVE SERA                                                                          | KONS CONNECT EVENTS ABOUT              | GIVE           | HELLO GREG - |    |   |   |      |
|   |              | CoE22 / My Account / Group Toolbox<br>Groups                                    | Test Disciple Group                                                                |                                        |                | LOG OUT      |    |   |   |      |
|   |              | Mixed Knapp/Kelemen<br>32082 (Leader 🛪 )                                        | This group is over capacity by 4 individuals.                                      |                                        |                |              |    |   |   |      |
|   |              | Mens Wilson 32082 (Member<br>)                                                  | Group Details:<br>Type: Mixed Group<br>Time of Day: PM                             | Leaders:<br>• Greg Knapp (Leader)      |                |              |    |   |   |      |
|   |              | Compassion Volunteers<br>(Member )                                              | Day of Week: Sunday<br>Online Only: No<br>Childcare: No<br>Meeting Method: Virtual |                                        |                |              |    |   |   |      |
|   |              | ) Many Manyall 20224                                                            | On Break: Yes                                                                      |                                        |                | Edit         |    |   |   |      |
|   |              | (Coach )<br>Mens Candido 32224 (Coach                                           | Roder Attendance                                                                   |                                        |                |              |    |   |   |      |
| • | ▶ • 0:15/2:4 | )<br>Intra (New etal 2 con/mysecond)                                            |                                                                                    | Garri Lynn Darle                       | P (Manijar)    |              | CC | ۵ |   | ⊐ [] |

2. Click on the name of your group on the left side.

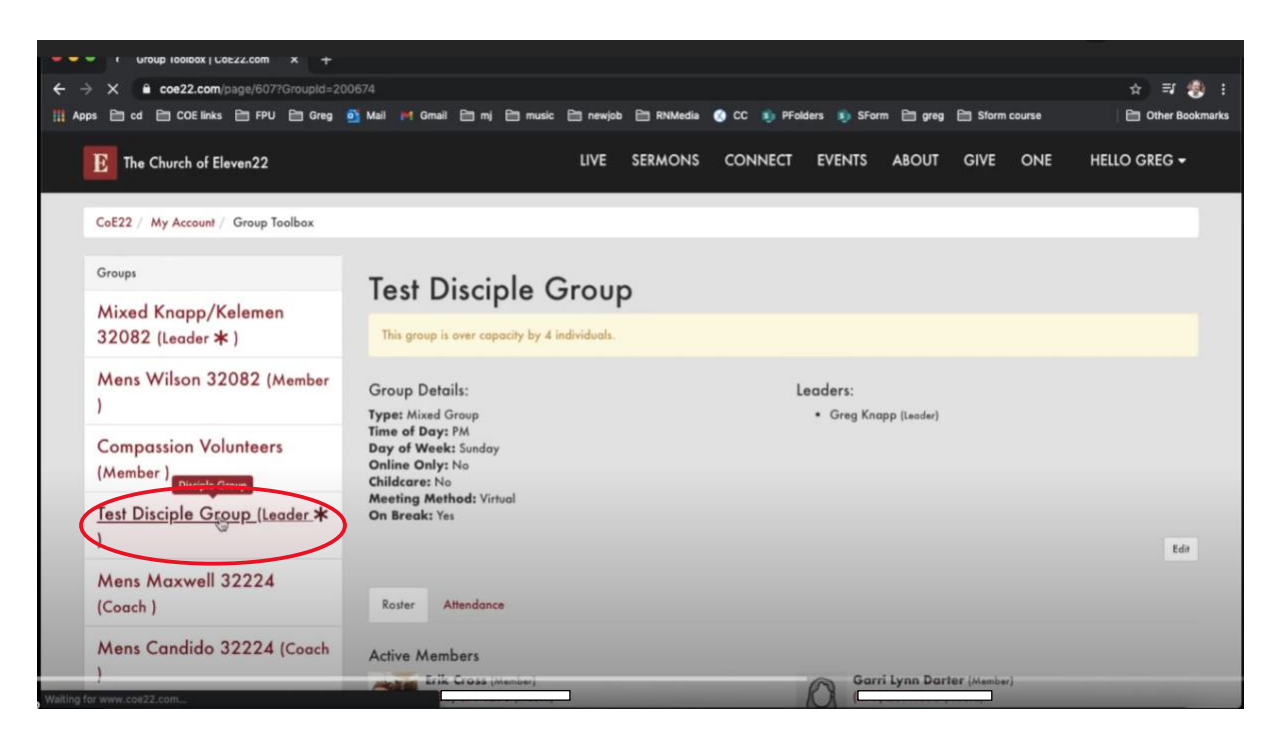

## 3. Click the "Edit" button.

| E The Church of Eleven22                                                                       | VIS                                                         | GIT CONNE | t sermons | EVENTS                               | ABOUT        | GIVE | HELLO GREG 🗸 |  |  |  |
|------------------------------------------------------------------------------------------------|-------------------------------------------------------------|-----------|-----------|--------------------------------------|--------------|------|--------------|--|--|--|
| ☆ / My Account / Group Toolbox                                                                 |                                                             |           |           |                                      |              |      |              |  |  |  |
| Groups                                                                                         | Test Disciple Group                                         | ,         |           |                                      |              |      |              |  |  |  |
| Mixed Knapp/Kelemen<br>32082 (Leader <b>*</b> )                                                | This group is over capacity by 5 individuals.               |           |           |                                      |              |      |              |  |  |  |
| Mens Fort 32082 (Member )                                                                      | Group Details:                                              |           | Lead      | ers:                                 |              |      |              |  |  |  |
| Compassion Volunteers<br>(Member )                                                             | Type: Mixed Group<br>Time of Day: PM<br>Day of Week: Sunday |           | :         | Katie Cox (Leader<br>Greg Knapp (Lea | er)<br>ader) |      |              |  |  |  |
| Test Disciple Group (Leader ★<br>)                                                             | Childcare: No<br>Meeting Method: Hybrid<br>On Break: No     |           |           |                                      |              |      |              |  |  |  |
| Mens Maxwell 32224 (Coach<br>)<br>Launching Leader:<br>Launching Group: Group type: Disciple G |                                                             | •         |           |                                      |              |      | $\frown$     |  |  |  |
| Mens Candido 32224 (Coach                                                                      |                                                             |           |           |                                      |              |      | Edit         |  |  |  |

4. Scroll down until you see "Meeting Method," and click the appropriate box. \*It is possible to click more than one meeting method at the same time. But, your group can only meet one way - either "In Person, Virtually, or Hybrid" (where some are in person and some are online). Please pick only ONE meeting method.

| E The Church of Eleven22       |                                | VISIT | CONNECT | SERMONS | EVENTS | ABOUT | GIVE | HELLO GREG <del>-</del> |
|--------------------------------|--------------------------------|-------|---------|---------|--------|-------|------|-------------------------|
| (Member )                      | Day of the Week                |       |         | Time o  | f Day  | -     |      |                         |
|                                | Sunday 🗸                       |       |         | 5:00    | PM (   |       |      |                         |
| Test Disciple Group (Leader 🛪  | Туре 🕕 *                       |       |         |         |        |       |      |                         |
|                                | Mixed Group                    |       |         |         | ~      |       |      |                         |
| Mens Maxwell 32224 (Coach<br>) | Time of Day () *               |       |         |         |        |       |      |                         |
| Mens Candido 32224 (Coach      | Day of Week 😗 *                |       |         |         |        |       |      |                         |
| )                              | Sunday                         |       |         |         | ~      |       |      |                         |
| Mens Fort 32082 (Coach )       | Online Only 0                  |       |         |         |        |       |      |                         |
|                                | Vies No                        |       |         |         |        |       |      |                         |
| Mens Coker 32250 (Coach )      | Childcare ()*                  |       |         |         |        |       |      |                         |
| Mens Trice 32224 (Coach )      | No                             |       |         |         | ~      |       |      |                         |
| Mens Militello 32233 (Coach    | □ In Person □ Virtual ☑ Hybrid | )     |         |         |        |       |      |                         |

5. After making any and all changes to your group, scroll to the bottom and click, "Save."